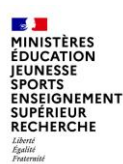

# **1| SE CONNECTER A L'ESPACE**

et comptable

2 —

Pour accéder à votre démarche, rendez-vous sur le lien de votre espace académique : https://pia.ac-grenoble.fr

- Cliquez sur « ARENA Etab »
- 2 Menu « Intranet, Référentiels et Outils »
- 3 Menu « Autres outils »
  - puis « Colibris portail des Gestionnaires »

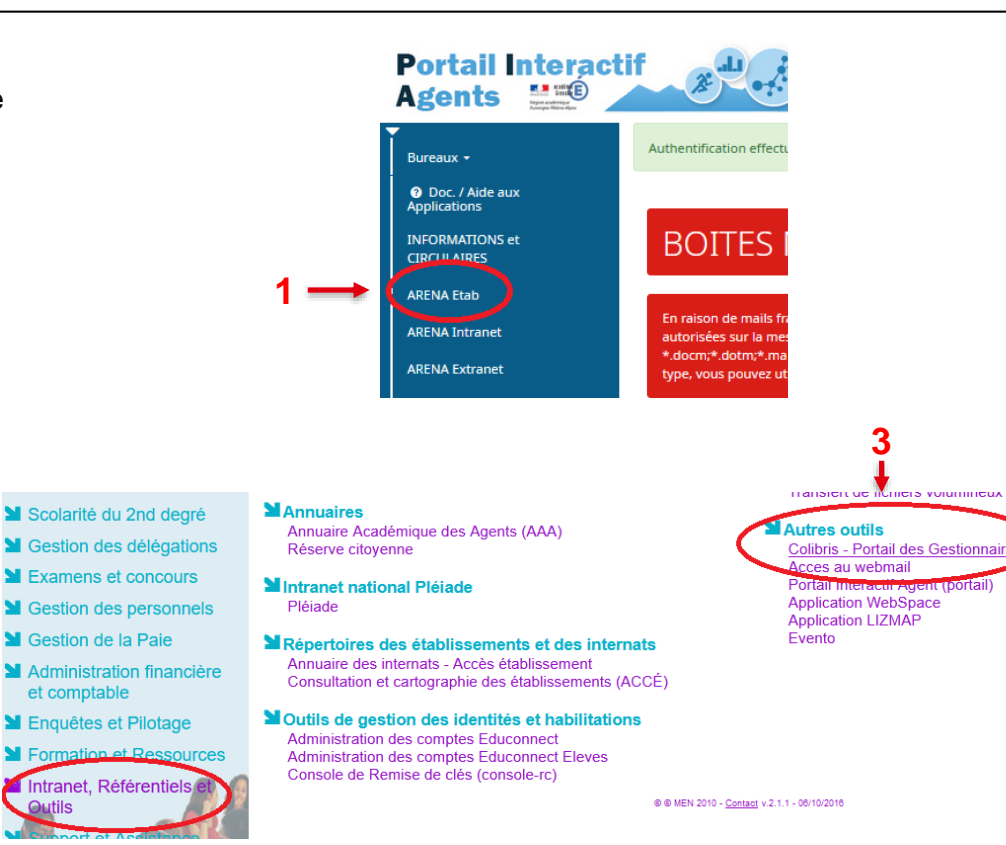

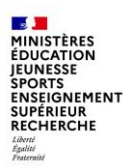

### 2| SE CONNECTER à COLIBRIS

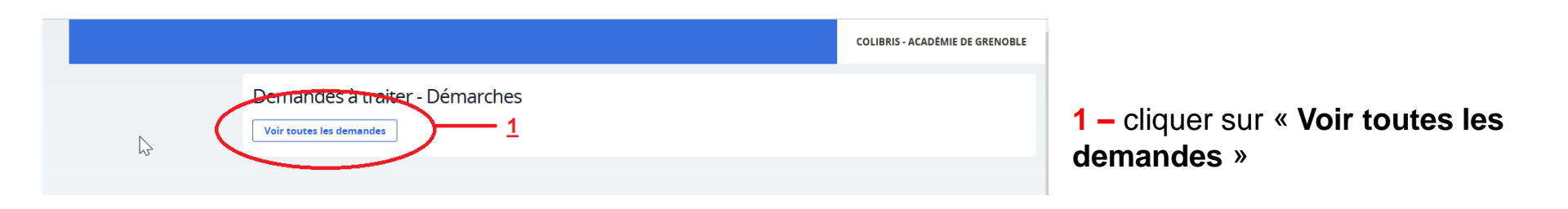

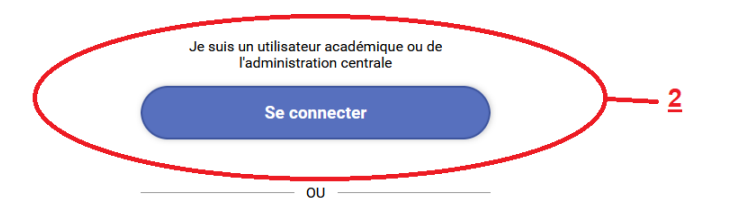

2 – cliquer sur « Se connecter »

MINISTÈRES ÉDUCATION JEUNESSE SPORTS ENSEIGNEMENT SUPÉRIEUR RECHERCHE Libret Éguite Fontemit

# **3| SELECTIONNER UN FORMULAIRE**

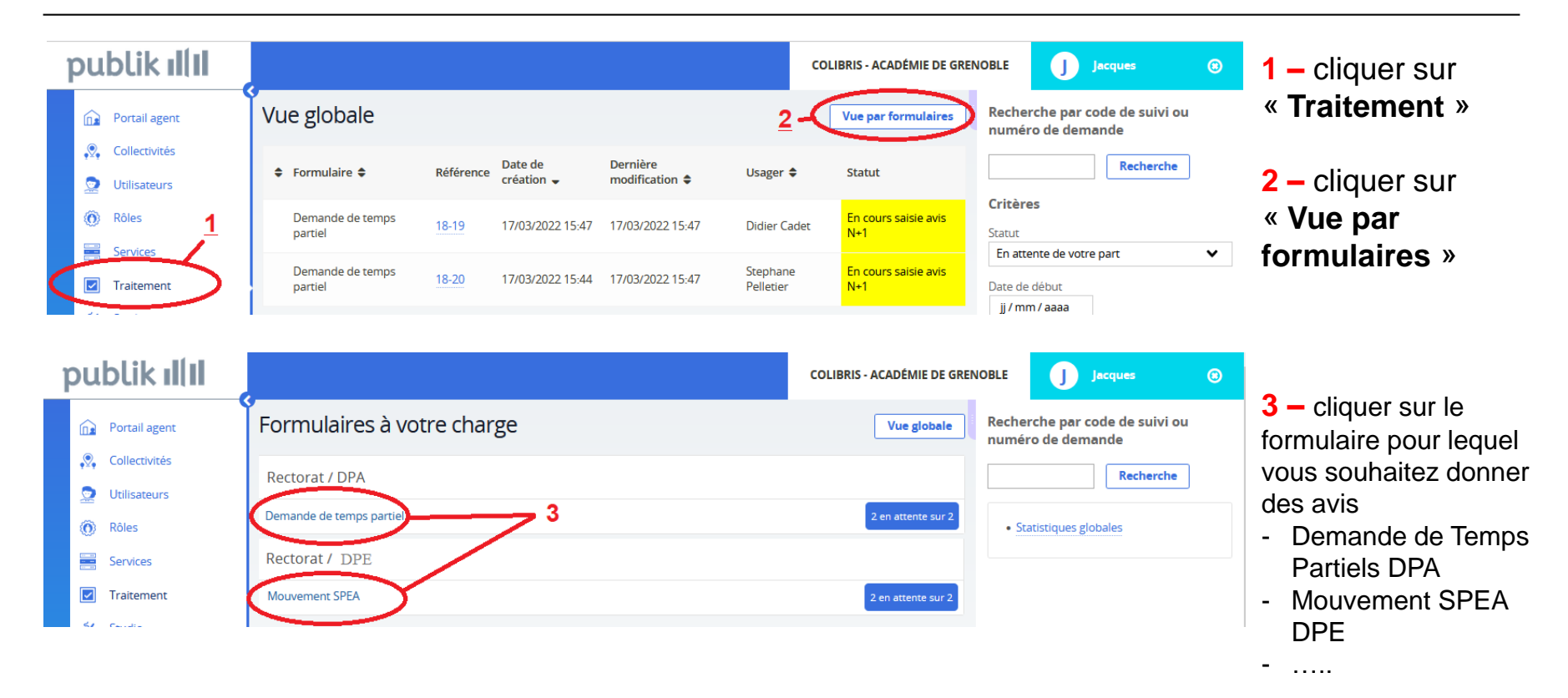

MINISTÈRES ÉDUCATION JEUNESSE SPORTS ENSEIGNEMENT SUPÉRIEUR RECHERCHE Librit Égoliti

# **4| GESTION DES AVIS**

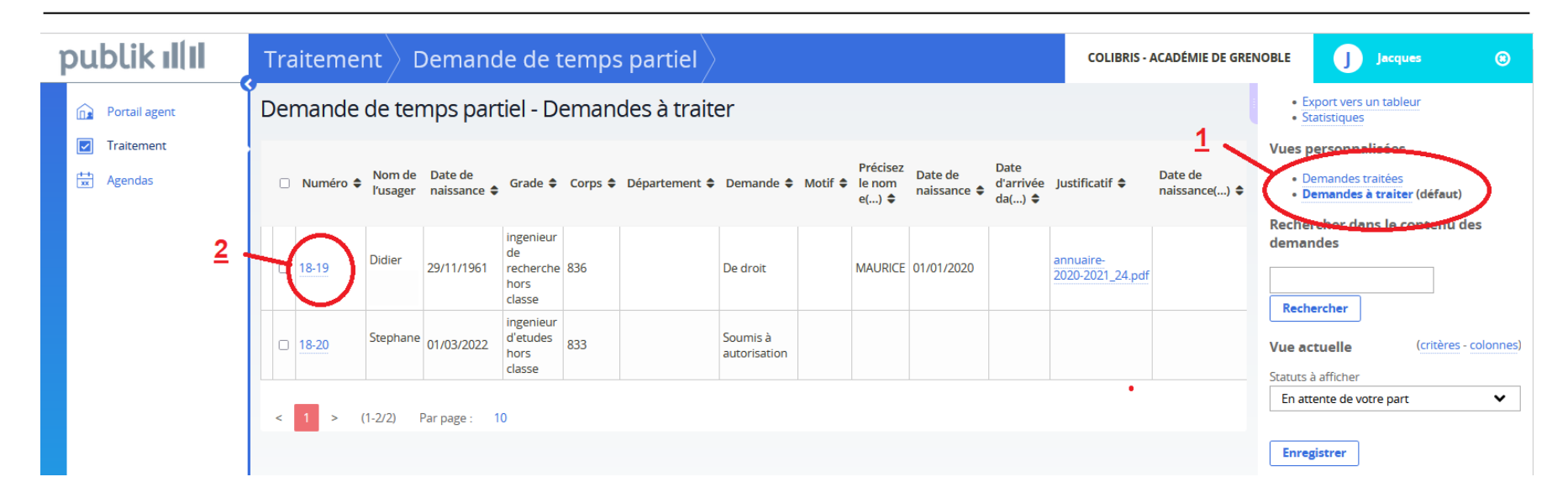

- En cliquant sur « 1 Demandes à traiter » vous accédez à la liste des agents pour lesquels vous devez donner un avis.
- Cliquez sur 2 pour sélectionner un agent.
- Lorsque vous aurez validé un avis, l'agent disparaitra de cette liste.
- Vous le retrouverez en cliquant sur « Demandes traitées »

MINISTÈRES ÉDUCATION JEUNESSE SPORTS ENSEIGNEMENT SUPÉRIEUR RECHERCHE

## **5| VISUALISATION D'UNE DEMANDE**

| 1 | oublik ıllıl  | Traitement Demande d                                                                                                | e temps partiel                                | Demandes à traiter                                    | COLIBRIS - ACADÉMIE DE GREI         |
|---|---------------|----------------------------------------------------------------------------------------------------|------------------------------------------------|-------------------------------------------------------|-------------------------------------|
|   | Portail agent | Résumé                                                                                                    |                                                |                                                       | •                                   |
|   | Traitement    | New de Frances                                                                                                    |                                                |                                                       |                                     |
|   | 🖶 Agendas     | Didier                                                                                                    |                                                |                                                       |                                     |
|   |               | Préalable<br>En cochant cette case, je déclare avoir pris co<br>(hors personnels affectés dans l'enseignemen<br>Oui | nnaissance de la note académi<br>it supérieur) | que du 11-03-2021 relative à l'exercice des fonctions | à temps partiel des personnels ATSS |
|   |               | Vos informations                                                                                                    |                                                |                                                       |                                     |
|   |               | Civilité<br>Monsieur                                                                                                | Nom<br>Ca                                      | Prénom<br>Didier                                      |                                     |
|   |               | Date de naissance<br>29/11/1961                                                                                     |                                                | Grade<br>ingenieur                                    |                                     |
|   | ß             | Merci de sélectionner votre division d'exercic<br>Division                                                          | e                                              |                                                       |                                     |

| -                | Nouveau                               | © 17/03/2022 15:47                                  |                                                        |                                                                                      |                                                                               |                     |
|------------------|---------------------------------------|-----------------------------------------------------|--------------------------------------------------------|--------------------------------------------------------------------------------------|-------------------------------------------------------------------------------|---------------------|
| •                | Didier                                | Sipéditeur original)                                |                                                        |                                                                                      |                                                                               |                     |
|                  | Recapitulat                           | _Demande de temps pa                                | rtiel_18-19.pdf                                        |                                                                                      |                                                                               |                     |
|                  | Demande o<br>permettent               | e temps partiel modifiée<br>de modifier votre demar | . Vous trouverez ci-dessu<br>nde ou de la supprimer. ( | is le récapitulatif pdf de votre saisie m<br>Ces actions sont réalisables à tout moi | s à jour. Vous trouverez ci-dessous de<br>nent pendant la campagne de saisie. | ux boutons qui vous |
|                  | En cours si                           |                                                     |                                                        |                                                                                      |                                                                               |                     |
| Y                |                                       |                                                     | 12022 1350                                             |                                                                                      |                                                                               |                     |
| sur la           | quotité dema<br>sle O Défav           | dée *<br>rable                                      | 12022 1370                                             |                                                                                      |                                                                               |                     |
| sur la<br>avorab | quotité dema<br>ole O Défav<br>aire * | dée *<br>rable                                      | 2022.1330                                              |                                                                                      | N                                                                             |                     |

Vous arrivez ensuite sur la demande pour laquelle vous devrez donner un avis en bas de page.

La rubrique « **Résumé** » reprend l'intégralité du formulaire saisi par l'agent.

La rubrique « Historique » affiche :

- toutes les étapes suivies par la demande
- tout en bas de page les boutons d'actions pour traiter la demande
- le bouton « Valider »

MINISTÈRES ÉDUCATION JEUNESSE SPORTS ENSEIGNEMENT SUPÉRIEUR RECHERCHE Librit Époliti

| 6 |  | SIE | D'U | N A | VIS |
|---|--|-----|-----|-----|-----|
|---|--|-----|-----|-----|-----|

|   | Yous trouveret ci-dessous deux touctons qui vous permettent de modifier votre demande ou de la supprimer. Les actions sont reavisables a tout moment pendant la campagne de sa |
|---|----------------------------------------------------------------------------------------------------|
|   | - In cours salide avis N=1 0 24/03/2022 09.46                                                                                                    |
|   | Avis N-1 saisi @ 29/03/2022 09:50                                                                                                    |
|   | Dider                                                                                                    |
|   | Nouvesu 0/260300221164                                                                                                    |
|   | Recatinularif Demande de temos partiel 18-28 sef                                                                                                    |
|   | Demando de temps partiel enregistrée.<br>Vous trouverez c'i-dessus le récupitulistif pdf de votre saisie mis à jour.                                                           |
|   | Vous trouverez ci-dessous deux boutons qui vous permettent de modifier votre demande ou de la supprimer. Ces actions sont réalisables à tout moment pendant la campagne de su  |
| ß | . En cours salair avis N-1 0 28:03/2022 11:04                                                                                                    |
|   | Vous devez donner votre avis sur la demande de  Didier.                                                                                                    |
|   | Demande initiale sur un motif soumis à autorisation : convenance personnelle                                                                                                   |
|   | Quotte de repli : 80 %                                                                                                    |
|   | Votre avis et le commentaire associé, si présent, seront portés à la connaissance du demandeur.                                                                                |
|   | Ans sur la quotité demandée * 2                                                                                                    |
|   | Valider 3                                                                                                    |
|   | 4                                                                                                    |
|   | Retour au listing                                                                                                    |

#### **SAISIE D'UN AVIS :**

- 1- Résumé de la demande
- 2 Avis à donner
- 3 bouton « Valider »
- 4 cliquez sur « Retour au listing »(vous permet de revenir à la liste des demandes)

| Traitement     COLIBRIS - ACADÉMIE DE GREN |                                               |          |                    |                         |                                            |         |               |                          |                          |                              |                        | ENOBLE                              | D P            |                           | ł                             |                     |                         |                               |                         |                                                  |                      |    |
|--------------------------------------------|-----------------------------------------------|----------|--------------------|-------------------------|--------------------------------------------|---------|---------------|--------------------------|--------------------------|------------------------------|------------------------|-------------------------------------|----------------|---------------------------|-------------------------------|---------------------|-------------------------|-------------------------------|-------------------------|--------------------------------------------------|----------------------|----|
| ۵                                          | Demande de temps partiel - Demandes à traiter |          |                    |                         |                                            |         |               |                          |                          |                              | • Exp<br>• Stat        | Export vers un tableur Statistiques |                |                           |                               |                     |                         |                               |                         |                                                  |                      |    |
|                                            |                                               | Numéro 🖨 | Nom de<br>l'usager | Date de<br>naissance \$ | Grade 🖨                                    | Corps 🖨 | Département 🖨 | Demande 🖨                | Motif \$                 | Précisez<br>le nom<br>e() \$ | Date de<br>naissance 🖨 | Date<br>d'arrivée<br>da() \$        | Justificatif 🖨 | Date de<br>naissance() \$ | Déposez<br>un<br>certifi() \$ | Justificatif<br>1 🖨 | Justificati<br>2 (s() 🕈 | Justificar<br>1 (c() <b>4</b> | • Den<br>• Den          | rsonnalisée<br>handes traitée<br>handes à traité | s<br>s<br>r (défaut) | )  |
|                                            |                                               | 18-33    | Stephane           | 01/03/2022              | ingenieur<br>d'etudes<br>hors<br>classe    | 833     | 038           | Reprise à<br>temps plein |                          |                              |                        |                                     |                |                           |                               |                     |                         |                               | demand                  | ner dans le                                      | content des          |    |
|                                            |                                               | 18-31    | Pierre             | 12/04/1973              | ingenieur<br>d'etudes<br>classe<br>normale | 833     | 038           | Initiale                 | Soumis à<br>autorisation |                              |                        |                                     |                |                           |                               |                     |                         |                               | Recher<br>Vue actu      | ther                                             | (critères - col      | on |
|                                            |                                               | 18-28    | Didier             | 29/11/1961              | ingenieur<br>de<br>recherche<br>hors       | 836     | 038           | Initiale                 | Soumis à<br>autorisation |                              |                        |                                     |                |                           |                               |                     |                         |                               | Statuts à a<br>En atter | fficher<br>te de votre pa                        | irt                  | •  |

#### Retour à la liste des demandes :

Dans « Vues personnalisées », vous pouvez visualiser les « demandes à traiter » ou les « demandes déjà traitées »